## Скачать дистрибутив

Чтобы получить доступ к своей сборке дистрибутива Guardant Station и Guardant SLK, необходимо авторизоваться на FTP-сервере slk.guardant.ru.

Для подключения к серверу применяется зашифрованное соединение и требуется авторизация по персональной, для организации, паре логин\пароль.

## Настройка подключения

Необходимо использовать FTP-клиент с поддержкой шифрования.

Для иллюстрации в данной инструкции применяется Windows-приложение WinSCP.

- 1. Открыть диалог создания нового подключения
- 2. Протокол передачи: FTP
- 3. Шифрование: Явное шифрование TLS/SSL
- 4. Имя хоста: slk.guardant.ru
- 5. Порт: 21
- 6. Имя пользователя: общий (Public) код вашей организации в символьном представлении (например, DEMONVK)
- 7. Пароль: пароль единый на организацию и выдается после приобретения лицензии на отчуждаемую версию Guardant Station

Для ОС Linux подойдет, например, кроссплатформенный FTP клиент FilleZilla

Для подключения нужно сделать следующую настройку:

- 1. Открыть Файл Менеджер Сайтов Новый сайт
- 2. Протокол: FTP Протокол передачи файлов
- 3. Xocr. slk.guardant.ru
- 4. Порт: 21
- 5. Шифрование: Использовать явный FTP через TLS если доступен
- 6. Пользователь: общий (Public) код вашей организации в символьном представлении (например, DEMONVK)
- 7. Пароль: пароль единый на организацию и выдается после приобретения лицензии на отчуждаемую версию Guardant Station

Когда данные будут введены, нажмите «Соединиться»